## ภาคผนวก ง

## ตัวอย่างบรรทัดคอนคอร์แดนซ์

## Braille display

| 1  | derations C. Unsupported Items D. PAC Mate with a Braille Display  |             |
|----|--------------------------------------------------------------------|-------------|
|    | E. Numeric Braille Reference F. Grade 2 Braille R                  | blind3.txt  |
| 2  | G. Computer Braille Reference H. PAC Mate with a Braille Display   |             |
|    | list end PUBLISHED BY Freedom Scientific BLV Gro                   | blind3.txt  |
| 3  | Braille users become accustomed to working with a Braille display. |             |
|    | This item is checked by default. Suppress Capit                    | blind3.txt  |
| 4  | the Cursors tab to configure cursor behavior on a Braille display  |             |
|    | attached to your PAC Mate. Cursor Type: This lis                   | blind3.txt  |
| 5  | ength of the display. See Also: PAC Mate with a Braille Display    |             |
|    | Back to top Buttons You can assign eight hotkey                    | blind3.txt  |
| 6  | the front of the system to use the Type Lite as a Braille display  |             |
|    | with your PC and screen access software. The back                  | blind4.txt  |
| 7  | de must be off, and when using the Type Lite as a braille display  |             |
|    | together with screen access software (such as JAW                  | blind4.txt  |
| 8  | be printed on a braille embosser or sent out to a braille display  |             |
|    | device. For clarity, you might answer the "Enter                   | blind5.txt  |
| 9  | ite a b for linking it to the Personal Touch as a braille display. |             |
|    | Write an m for linking it to the MiniBraille as                    | blind5.txt  |
| 10 | Write an m for linking it to the MiniBraille as a braille display. |             |
|    | Write a dot 4 to send output directly to a comp                    | blind5.txt  |
| 11 | h TALKS or Mobile Speak. It can also be used as a braille display  |             |
|    | and keyboard for PDAs running Windows CE and the                   | blind12.txt |
| 12 | eenreader may not necessarily continue to drive a braille display, |             |
|    | without having to be restarted. Plug the rectan                    | blind12.txt |

394

| 13 | with mobile phones BrailleConnect functions as a braille display   |             |
|----|--------------------------------------------------------------------|-------------|
|    | and a braille keyboard for Symbian mobile phones                   | blind12.txt |
| 14 | ith TALKS version 2.x or 3.x, which can support a braille display, |             |
|    | can use the TBI driver (TALKS Braille Interface)                   | blind12.txt |
| 15 | eConnect with PDAs BrailleConnect functions as a braille display   |             |
|    | and keyboard for PDAs running Windows CE. Variant                  | blind12.txt |
| 16 | a PC or notebook BrailleConnect can be used as a braille display   |             |
|    | and a keyboard with popular PC screenreaders like                  | blind12.txt |
| 17 | an occur that visibly affect the performance of a braille display. |             |
|    | A few suggestions are described below. 1. The b                    | blind12.txt |
| 18 | creen reading software with speech synthesis or a Braille display. |             |
|    | Using the mouse or keyboard, notes can be place                    | blind21.txt |
| 19 | and this text can be read with speech output or a braille display, |             |
|    | and saved or modified as a computer file. Notes                    | blind24.txt |
| 20 | ry option for all 256 DOS screen characters and a braille display  |             |
|    | that permits downloading of braille tables. The G                  | blind24.txt |
| 21 | ry option for all 256 DOS screen characters and a braille display  |             |
|    | that permits downloading of braille tables. The G                  | blind24.txt |
| 22 | able on the Internet, which can be presented on a braille display  |             |
|    | or spoken by a speech synthesizer (not included).                  | blind24.txt |
| 23 | able on the Internet, which can be presented on a braille display  |             |
|    | or spoken by a speech syn [More Information]                       | blind24.txt |
| 24 | ry option for all 256 DOS screen characters and a braille display  |             |
|    | that permits downloading of braille tables. The G                  | blind24.txt |
| 25 | rovements. Separating assistive technology like a Braille display  |             |
|    | from off-the-shelf technology is needed since the                  | blind27.txt |
| 26 | since they have so different life cycles. Since a Braille display  |             |
|    | is a high investment it needs to be used for abou                  | blind27.txt |
| 27 | tforms of mobile assistance. For Braille access a Braille display  |             |
|    | with build in Braille keyboard is needed, equippe                  | blind27.txt |

| 28 | d to connect an input device like a keyboard or a Braille display  |             |
|----|--------------------------------------------------------------------|-------------|
|    | with the PDA to make it accessible for a blind us                  | blind27.txt |
| 29 | escence over time applies to these accessories: a Braille display  |             |
|    | is a Braille display, and a good Braille display                   | blind36.txt |
| 30 | lies to these accessories: a Braille display is a Braille display, |             |
|    | and a good Braille display shall remain a good B                   | blind36.txt |
| 31 | discuss and demonstrate using Window-Eyes with a Braille display   |             |
|    | and how easily displays can be switched. Also, ho                  | blind44.txt |
| 32 | stem toggles the Type Lite between Note Taker and Braille Display  |             |
|    | mode. Leave the switch toggled toward the back of                  | blind4.txt  |
| 33 | n accessible interface for speech synthesizer and Braille display  |             |
|    | users. It has tables for all 11 South African Ian                  | blind21.txt |
| 34 | • Accessible interface for speech synthesizer and Braille display  |             |
|    | users. • Only Braille translator with tables for                   | blind21.txt |
| 35 | liant up and running by having it emulate another Braille display. |             |
|    | Our native Brailliant drivers use the Baum Es                      | blind11.txt |
| 36 | a Personal Touch, or a Mini Braille. (These are braille display    |             |
|    | devices sold by Blazie Engineering.) To turn you                   | blind5.txt  |
| 37 | d keyboard. Open the Virgo menu, select Braille/Braille display    |             |
|    | (or braille options/braille display) and then sel                  | blind12.txt |
| 38 | Email: independencemarket@nfb.org. Arrow Bullet Braille Display    |             |
|    | Processor (2) Braille Wave is a refreshable Brail                  | blind25.txt |
| 39 | sistant with built-in speech synthesizer, 40 cell Braille display, |             |
|    | a laptop PC style keyboard and built in applicat                   | blind4.txt  |
| 40 | te Braille Display The Type Lite has a forty-cell Braille display  |             |
|    | below the keyboard. There are two advance bars be                  | blind4.txt  |
| 41 | cations BrailleConnect Mobile 24, 32 or 40-cell braille display    |             |
|    | with braille input keyboard for universal connect                  | blind12.txt |
| 42 | TIONS: Braille or QWERTY keyboard, 32- or 18-cell Braille display, |             |
|    | disk drive and memory storage cards, and LCD vis                   | blind22.txt |

| 43 | aille keys and three function keys with a 12-cell braille display,       |             |
|----|--------------------------------------------------------------------------|-------------|
|    | and can be used for reading and writing e-mails,                         | blind22.txt |
| 44 | e blind or have low vision. This portable 40-cell braille display        |             |
|    | unit is designed to work with standard desktop an                        | blind22.txt |
| 45 | nd or have low vision. This slimline 40-character Braille display        |             |
|    | provides access to most computer operating system                        | blind25.txt |
| 46 | nd or have low vision. This slimline 40-character Braille display        |             |
|    | provides access to most computer operating system                        | blind25.txt |
| 47 | .1 Virgo 4 D1 = Previous element, or upwards D2 = <i>Braille display</i> |             |
|    | scroll left D3 = Next element, or downwards D4 =                         | blind12.txt |
| 48 | ment, or downwards D4 = Upwards in hierarchy D5 = <i>Braille display</i> |             |
|    | scroll right D6 = Downwards in the hierarchy D1D3                        | blind12.txt |
| 49 | The unit features a 18-cell refreshable eight-dot Braille display;       |             |
|    | a six-key Perkins-style Braille Keyboard, and a                          | blind25.txt |
| 50 | ging; two resident braille tables with an editor; braille display        |             |
|    | set-up definable through batch files; dual interf                        | blind25.txt |
| 51 | suited to the sensitivity of your fingers. Focus Braille Display         |             |
|    | Options Button: This button is only available whe                        | blind3.txt  |
| 52 | utton: This button is only available when a Focus Braille display        |             |
|    | is connected to your PAC Mate. Use this button to                        | blind3.txt  |
| 53 | your PAC Mate. Use this button to open the Focus Braille Display         |             |
|    | Options dialog where you can adjust settings for                         | blind3.txt  |
| 54 | dialog where you can adjust settings for a Focus Braille display.        |             |
|    | list end Cursors Tab List of 6 items (contains                           | blind3.txt  |
| 55 | e type. list end nesting level 1 list end Focus Braille Display          |             |
|    | Options Placement of Status Cells: Specifies if                          | blind3.txt  |
| 56 | Braille display is a Braille display, and a good Braille display         |             |
|    | shall remain a good Braille display in 5 years fr                        | blind36.txt |
| 57 | y, and a good Braille display shall remain a good Braille display        |             |
|    | in 5 years from now. Portability comes of course                         | blind36.txt |

| 58 | ility and portability. BrailleConnect is an ideal Braille display    |             |
|----|----------------------------------------------------------------------|-------------|
|    | and Braille keyboard for mobile devices, such as                     | blind12.txt |
| 59 | nWare. Brailliant represents a breakthrough in braille               |             |
|    | display technology. With up to 100 hours of battery life             | blind11.txt |
| 60 | adapted to their needs (Braille/qwerty keyboard; Braille display;    |             |
|    | external speaker/headset; GPS receiver; etc). Li                     | blind36.txt |
| 61 | Overview 8 The Type Lite Keyboard 8 The Type Lite Braille Display    |             |
|    | 8 Ports and Switches 9 The Type Lite Menus 9 Conv                    | blind4.txt  |
| 62 | directly above the DOWN ARROW key. The Type Lite Braille Display     |             |
|    | The Type Lite has a forty-cell Braille display be                    | blind4.txt  |
| 63 | installation and, if you have a Focus or PAC Mate Braille display,   |             |
|    | allows you to read the screen using braille. Not                     | blind8.txt  |
| 64 | ongratulations on the purchase of your new mobile braille display,   |             |
|    | the BrailleConnect. This display will provide yo                     | blind12.txt |
| 65 | eak Pocket, Talks etc. BrailleConnect is a new Braille display       |             |
|    | available with 24, 32 or 40 braille cells. It pro                    | blind12.txt |
| 66 | elect Braille/Braille display (or braille options / braille display) |             |
|    | and then select 'BrailleConnect'. From the dropd                     | blind12.txt |
| 67 | section discusses customizing Speech parameters, Braille display     |             |
|    | parameters, and editing parameters. Customizing S                    | blind4.txt  |
| 68 | o tell your Brailliant to emulate various popular Braille display    |             |
|    | types. While we offer drivers for major screen re                    | blind11.txt |
| 69 | de of the unit. To connect the PAC Mate Portable Braille Display,    |             |
|    | align the display so that it slides easily into                      | blind3.txt  |
| 70 | us.info@humanware.com. The Pac Mate 40 Portable Braille Display      |             |
|    | is a refreshable braille display designed for use                    | blind22.txt |
| 71 | ulate a HandyTech, PowerBraille, or PowerBraille2 Braille display.   |             |
|    | The Battery Status Info menu Use this menu                           | blind11.txt |
| 72 | user can access WinBraille with a screen reader, Braille display     |             |
|    | or synthetic speech. The Index embosser(s) will a                    | blind14.txt |

| 73 | and Braille output through a 40 cell refreshable Braille display.  |             |
|----|--------------------------------------------------------------------|-------------|
|    | The Type Lite has 2 megabytes of RAM (Random Acc                   | blind4.txt  |
| 74 | or hardware speech synthesizer, or a refreshable Braille display.  |             |
|    | Note: If you do not have a sound card, JAWS doe                    | blind8.txt  |
| 75 | ures • A 24, 32, 40, 64 or 80 cell refreshable braille display     |             |
|    | <ul> <li>Serves as a braille terminal for screen reade</li> </ul>  | blind11.txt |
| 76 | 3) The ALVA Braille Terminal 320 is a refreshable braille display  |             |
|    | designed for use by individuals who are blind or                   | blind22.txt |
| 77 | can function as a Braille terminal or refreshable Braille display  |             |
|    | for another personal computer. POWER: Uses intern                  | blind22.txt |
| 78 | ct EasyLink is a braille keyboard and refreshable braille display  |             |
|    | designed for use by individuals who are blind or                   | blind22.txt |
| 79 | rrow Bullet Printer (2) Arrow Bullet Refreshable Braille Display   |             |
|    | (32) BRAILLIANT 80 Record 17 of 32 << Previous Pr                  | blind22.txt |
| 80 | to Search Results Brailliant 80 is a refreshable braille display   |             |
|    | designed for use by individuals who are blind or                   | blind22.txt |
| 81 | Mate 40 Portable Braille Display is a refreshable braille display  |             |
|    | designed for use by individuals who are blind or                   | blind22.txt |
| 82 | nder the names RBT 40 or Rabbit, is a refreshable braille display  |             |
|    | designed for use by individuals who are blind or                   | blind22.txt |
| 83 | be reviewed in a braille font or on a refreshable braille display  |             |
|    | before embossing. Goodfeel Lite has all the featu                  | blind24.txt |
| 84 | ram also supports braille output on a refreshable braille display  |             |
|    | (not included), and can support braille output co                  | blind24.txt |
| 85 | le screen access program and external refreshable braille display; |             |
|    | or using any combination of the above simultaneo                   | blind24.txt |
| 86 | 8-dot TSI Navigator or Power Braille refreshable braille display.  |             |
|    | OPTIONS: A CD version of this software is availa                   | blind24.txt |
| 87 | le screen access program and external refreshable braille display; |             |
|    | or using any combination of the above simultaneo                   | blind24.txt |

| 88  | 8-dot TSI Navigator or Power Braille refreshable braille display.  |             |
|-----|--------------------------------------------------------------------|-------------|
|     | OPTIONS: A CD version of this software is availa                   | blind24.txt |
| 89  | le screen access program and external refreshable braille display; |             |
|     | or using any combination of the above simultaneo                   | blind24.txt |
| 90  | 8-dot TSI Navigator or Power Braille refreshable braille display.  |             |
|     | OPTIONS: A CD version of this software is availa                   | blind24.txt |
| 91  | splay Processor (2) Braille Wave is a refreshable Braille display  |             |
|     | designed for use by individuals who are blind or                   | blind25.txt |
| 92  | Email: info@triumphonic.com. The KTS Refreshable Braille Display   |             |
|     | is a refreshable braille display designed for use                  | blind25.txt |
| 93  | KTS Refreshable Braille Display is a refreshable braille display   |             |
|     | designed for use by individuals who are blind or                   | blind25.txt |
| 94  | w.nextlevelat.com. Braille Wave is a refreshable Braille display   |             |
|     | designed for use by individuals who are blind or                   | blind25.txt |
| 95  | serial Braille keyboard and his Bluetooth serial Braille Display,  |             |
|     | while listening to audio output through his Blue                   | blind36.txt |
| 96  | s zippered pocket. The case can be used when the Braille display   |             |
|     | is attached as well as when it is not attached.                    | blind3.txt  |
| 97  | termine the format of the information sent to the Braille display. |             |
|     | The following options are available: List of 3 i                   | blind3.txt  |
| 98  | ext at the current cursor position is sent to the Braille display. |             |
|     | Structured: The information relevant to the cu                     | blind3.txt  |
| 99  | ant to the current cursor position is sent to the Braille display. |             |
|     | This is the default option. • Speech Box: The sa                   | blind3.txt  |
| 100 | • Speech Box: The same information is sent to the Braille display  |             |
|     | as is sent to the synthesizer. list end nesting l                  | blind3.txt  |
| 101 | d the keyboard, and rockers on either side of the Braille display. |             |
|     | There are cursor routing buttons above each cell                   | blind4.txt  |
| 102 | n you need it, while making it easier to read the Braille display  |             |
|     | when you don't. The cursor can, however, be set t                  | blind4.txt  |

| 103 | sed to this point also work when reading with the Braille display.         |             |
|-----|----------------------------------------------------------------------------|-------------|
|     | There is also additional functionality when read                           | blind4.txt  |
| 104 | hout needing to move fingers that are reading the Braille display.         |             |
|     | To enable Reverse Advance, press F10, DELETE, Y.                           | blind4.txt  |
| 105 | r Buttons The rocker buttons at either end of the Braille display          |             |
|     | are used to move line by line, sentence by senten                          | blind4.txt  |
| 106 | Orientation Position your Brailliant so the braille display                |             |
|     | is immediately in front of you, with the small ro                          | blind11.txt |
| 107 | the small round cursor routing buttons behind the braille display.         |             |
|     | The Power button is the slightly recessed round                            | blind11.txt |
| 108 | e you the option of orienting the space above the Braille display          |             |
|     | towards you instead of away from you. This is use                          | blind11.txt |
| 109 | from you. This is useful when the space above the braille display          |             |
|     | and the space below your laptop keyboard combined                          | blind11.txt |
| 110 | asic System Menu.                                                          |             |
|     | 9 4.1.1 First line: name of the <i>Braille display</i>                     |             |
|     | 9 4.1.2 Second line: Status                                                |             |
|     | 9 4.1.3 Third line: s                                                      | blind12.txt |
| 111 | eConnect beeps when charging. While charging, the braille display          |             |
|     | shows "charging" and "charge done" when the batte                          | blind12.txt |
| 112 | This guarantees that you will be able to use the Braille display           |             |
|     | as long as the notebook will run. We recommend                             | blind12.txt |
| 113 | the first lines of the System Menu appear on the braille display.          |             |
|     | This menu contains information relating to the b                           | blind12.txt |
| 114 | y. This menu contains information relating to the <i>braille display</i> . |             |
|     | This information includes device name, serial nu                           | blind12.txt |
| 115 | ata is transferred from your mobile device to the braille display.         |             |
|     | The basic System Menu consists of six lines giv                            | blind12.txt |
| 116 | as data has been exchanged between the PC and the <i>Braille display</i> . |             |
|     | All settings are automatically saved when quitt                            | blind12.txt |

| 117 | not strictly necessary. First line: name of the braille display            |             |
|-----|----------------------------------------------------------------------------|-------------|
|     | This is the first entry in the System Menu. It di                          | blind12.txt |
| 118 | y in the System Menu. It displays the name of the <i>braille display</i> . |             |
|     | Depending on the model: BrailleConnect 40 Brai                             | blind12.txt |
| 119 | serial number This shows the serial number of the braille display          |             |
|     | SN: xxxxxxxx . ???????????????????????????                                 | blind12.txt |
| 120 | r off time Set the length of time after which the Braille display          |             |
|     | will power off automatically, if no data is trans                          | blind12.txt |
| 121 | Restore factory settings. This option allows the Braille display           |             |
|     | settings to be restored to their defaults at the                           | blind12.txt |
| 122 | u all changes will be saved automatically and the braille display          |             |
|     | will resume its normal operating mode. Menu off                            | blind12.txt |
| 123 | t two and the last two cursor routing keys on the braille display          |             |
|     | (BrailleConnect 40: P1 P2 P39 P40) simultaneously                          | blind12.txt |
| 124 | yed. As soon as data have been transferred to the braille display,         |             |
|     | the Self-Test will end and the display will retu                           | blind12.txt |
| 125 | ents to BrailleConnect, you can easily update the Braille display's        |             |
|     | software. All you need to do is connect the bra                            | blind12.txt |
| 126 | lay's software. All you need to do is connect the braille display          |             |
|     | to the PC (preferably via USB) and the update pro                          | blind12.txt |
| 127 | up to date. This program is designed so that the braille display           |             |
|     | can still be used during the update process, and                           | blind12.txt |
| 128 | mpt to update fail. During a software update the braille display           |             |
|     | beeps every second and a status bar is displayed.                          | blind12.txt |
| 129 | the Power socket and the Power switch. When the braille display            |             |
|     | is connected to the PC, the new hardware will be                           | blind12.txt |
| 130 | the virtual COM-port), and the other installs the braille display.         |             |
|     | During installation you may receive a warning t                            | blind12.txt |
| 131 | nd the driver installed from the CD supplied, the braille display          |             |
|     | will be contacted as though connected to a serial                          | blind12.txt |

| 132 | des you with the necessary drivers to operate the braille display       |             |
|-----|-------------------------------------------------------------------------|-------------|
|     | and keyboard. Open the Virgo menu, select Brail                         | blind12.txt |
| 133 | www.HumanWare.com. This driver supports both the <i>braille display</i> |             |
|     | and braille keyboard. Installation instructions a                       | blind12.txt |
| 134 | des you with the necessary drivers to operate the braille display       |             |
|     | and keyboard. www.gwmicro.com 4.4.5 Other                               | blind12.txt |
| 135 | y. A few suggestions are described below. 1. The <i>braille display</i> |             |
|     | shows no characters. Check that the device is swi                       | blind12.txt |
| 136 | as a program been launched which is accessing the braille display's     |             |
|     | port? Was the correct port selected when the sc                         | blind12.txt |
| 137 | ys: Three keys on both the left and right of the braille display,       |             |
|     | two function keys on both left and right side on                        | blind12.txt |
| 138 | the personal computer cursor, the position of the braille display,      |             |
|     | and typography (underlining, italic, bold, etc.)                        | blind22.txt |
| 139 | ckly while keeping both hands in contact with the Braille display.      |             |
|     | The ELBA has a RS232 nine-pin serial port and a                         | blind22.txt |
| 140 | of reading braille on paper. The intensity of the braille display       |             |
|     | dots can be adjusted with the VariBraille feature                       | blind22.txt |
| 141 | mputer keyboard or laptop to rest directly on the braille display       |             |
|     | unit. The unit can also be reversed to enable the                       | blind22.txt |
| 142 | unit. The unit can also be reversed to enable the braille display       |             |
|     | to be placed directly in front of the keyboard or                       | blind22.txt |
| 143 | through batch files; dual interface to allow the braille display        |             |
|     | to echo to a second screen or printer; push-butto                       | blind25.txt |
| 144 | ) interface or the automatic reconnection, if the Braille display       |             |
|     | was outside the 10 m range and needs to be reconn                       | blind27.txt |
| 145 | ypography (underlining, italic, bold, etc.). This braille display       |             |
|     | is lightweight and easy to carry. To operate, it                        | blind22.txt |
| 146 | one 9-pin serial port, and an on/off switch. This braille display       |             |
|     | comes with parallel and serial cables, two keyboa                       | blind22.txt |

| 147 | splay manuals are also in braille and print. This braille display          |             |
|-----|----------------------------------------------------------------------------|-------------|
|     | will work with outSPOKEN, Jaws, WindowEyes, HAL,                           | blind22.txt |
| 148 | ndividuals who are blind or have low vision. This braille display          |             |
|     | has 80 braille cells and can be used to read the                           | blind22.txt |
| 149 | een reader is included (see separate entry). This braille display          |             |
|     | has Bluetooth, USB, and serial interfaces. POWER:                          | blind22.txt |
| 150 | urchase of Brailliant, the lightweight, versatile Braille display          |             |
|     | from HumanWare. Brailliant represents a breakt                             | blind11.txt |
| 151 | front edge of the PAC Mate or, if installed, your Braille display.         |             |
|     | list end These straps are adjustable to maximiz                            | blind3.txt  |
| 152 | multipage dialog configures the behavior of your Braille display.          |             |
|     | To configure your Braille display, press Window                            | blind3.txt  |
| 153 | avior of your Braille display. To configure your Braille display,          |             |
|     | press Windows Key, S, and if necessary B to sele                           | blind3.txt  |
| 154 | m is checked, capital signs are not shown on your Braille display.         |             |
|     | This item is unchecked by default. Dot Firmness                            | blind3.txt  |
| 155 | box determines whether messages are shown on your <i>Braille display</i> . |             |
|     | It is checked by default. Duration: This combo                             | blind3.txt  |
| 156 | rated into the device. Please fully charge your braille display            |             |
|     | before the first use. A full charge will take abo                          | blind12.txt |
| 157 | m Menu allow you to optimize the settings of your <i>braille display</i> . |             |
|     | You can change the power off timer settings, sou                           | blind12.txt |

## Scanner

| 1  | . Importing a scanned image. To import from a <i>scanner,</i>   |             |
|----|-----------------------------------------------------------------|-------------|
|    | the user should be sure that the scanner is prop                | blind16.txt |
| 2  | rmats), and any file that can be created (using a scanner,      |             |
|    | using the virtual printer, or just typing away)                 | blind23.txt |
| 3  | turn a personal or laptop computer connected to a scanner       |             |
|    | into a reading machine with voice, large print, o               | blind24.txt |
| 4  | turn a personal or laptop computer connected to a scanner       |             |
|    | into a reading machine with voice, large print, o               | blind24.txt |
| 5  | Braille files. A Braille document is placed on a scanner        |             |
|    | and scanned by OBR, which either converts the doc               | blind24.txt |
| 6  | Braille files. A Braille document is placed on a scanner        |             |
|    | and scanned by OBR, which either converts the doc               | blind24.txt |
| 7  | The Hand-Held Color WinScan, model PRO-800, is a scanner        |             |
|    | designed to scan text and graphics into a compute               | blind25.txt |
| 8  | ontact@tvi-web.com. ScannaR (Scan and Read) is a <i>scanner</i> |             |
|    | and voice output reading machine designed for use               | blind25.txt |
| 9  | s The True Gray Scanner, model AG-800 Plus, is a scanner        |             |
|    | designed to scan text and graphics into a compute               | blind25.txt |
| 10 | nd mouse; 4X or faster CD-ROM drive; USB port and scanner.      |             |
|    | Notes: A demo version is available for download                 | blind24.txt |
| 11 | user to scan images directly into IVEO using any scanner        |             |
|    | installed on the user's system. Text OCR is done                | blind16.txt |
| 12 | or .NIFF file or scanned into a PC via a flat-bed scanner,      |             |
|    | displayed on the screen and then edited using th                | blind21.txt |
| 13 | . • Sheet music can be scanned in with a flat-bed scanner.      |             |
|    | Braille music can be instantly reformatted in                   | blind21.txt |
| 14 | e blind or have low vision. This compact flat bed scanner       |             |
|    | automatically scans text and reads it aloud. User               | blind25.txt |

| 15 | stand-alone reading machine integrates a bookedge scanner  |             |
|----|------------------------------------------------------------|-------------|
|    | scanning at 300 dots per inch (dpi), Xerox Imagin          | blind24.txt |
| 16 | esigned 18-button keypad. The high-speed bookedge scanner  |             |
|    | can handle books and other bound materials of any          | blind24.txt |
| 17 | m. Email: support@beyondsight.com. Arrow Bullet Scanner    |             |
|    | (18) The Hand-Held Color WinScan, model PRO-800,           | blind25.txt |
| 18 | tes (MB) RAM; 250 MB hard disk space; sound card; scanner  |             |
|    | supporting TWAIN or WIA drivers; and Microsoft Wo          | blind24.txt |
| 19 | tes (MB) RAM; 250 MB hard disk space; sound card; scanner  |             |
|    | supporting TWAIN or WIA drivers; and Microsoft Wo          | blind24.txt |
| 20 | tes (MB) RAM; 250 MB hard disk space; sound card; scanner  |             |
|    | supporting TWAIN or WIA drivers; and Microsoft Wo          | blind25.txt |
| 21 | ScanTalker Scanning Tips Troubleshooting Bar Code Scanner  |             |
|    | Calibration Connecting the Scanner to a PAC Mate           | blind2.txt  |
| 22 | the optional Metrologic MS6720 hand-held bar code scanner. |             |
|    | It ships from Freedom Scientific pre-configured            | blind2.txt  |
| 23 | ntation CD • Metrologic MS6720 hand-held bar code scanner  |             |
|    | (optional) • Metrologic bar code scanner cable (o          | blind2.txt  |
| 24 | bar code scanner (optional) • Metrologic bar code scanner  |             |
|    | cable (optional) • Desktop stand (optional) • USB          | blind2.txt  |
| 25 | te To use ScanTalker, first connect the bar code scanner   |             |
|    | cable to the USB adapter, and then plug the adapt          | blind2.txt  |
| 26 | y to scan an item. 5. Scan the following bar code scanner. |             |
|    | Bar code for Ragu - Pasta Sauce. Chunky Garden             | blind2.txt  |
| 27 | was not correctly identified, go to the Bar Code Scanner   |             |
|    | Calibration procedures to calibrate your scanner           | blind2.txt  |
| 28 | canning results with ScanTalker and your bar code scanner, |             |
|    | be aware of the following tips: List of 2 items            | blind2.txt  |
| 29 | g in the scanner. list end Back to top Bar Code Scanner    |             |
|    | Calibration Note: It is only necessary to scan t           | blind2.txt  |

| 30 | he following procedures to calibrate the bar code scanner. |             |
|----|------------------------------------------------------------|-------------|
|    | List of 15 items 1. Scan the following bar code.           | blind2.txt  |
| 31 | phone; single pass TWAIN-compatible flatbed color scanner  |             |
|    | ; 17-button keypad, game pad, or full size keyboar         | blind24.txt |
| 32 | d Blaster compatible sound card; twain-compatible scanner. |             |
|    | Notes: Shipping and handling charges are not in            | blind24.txt |
| 33 | d Blaster compatible sound card; twain-compatible scanner. |             |
|    | Notes: Shipping and handling charges are not in            | blind24.txt |
| 34 | o card; CD-ROM drive for installation; compatible scanner  |             |
|    | with its own scanner driver software. Notes: Pr            | blind24.txt |
| 35 | her Edition requires a supported TWAIN-compatible scanner, |             |
|    | a video card, and a monitor capable of VGA video           | blind24.txt |
| 36 | her Edition requires a supported TWAIN-compatible scanner, |             |
|    | a video card, and a monitor capable of VGA video           | blind24.txt |
| 37 | r, sound card and speakers, and a TWAIN-compliant scanner. |             |
|    | Notes: Kurzweil 3000 Learning Lab Packs are ava            | blind24.txt |
| 38 | r, sound card and speakers, and a TWAIN-compliant scanner. |             |
|    | Notes: Kurzweil 3000 Learning Lab Packs are ava            | blind24.txt |
| 39 | ion. Bar code graphic: 15 of 15. This concludes scanner    |             |
|    | calibration. list end Back to top For More Info            | blind2.txt  |
| 40 | uns on a personal computer connected to a flatbed scanner. |             |
|    | It scans books, magazine articles, and other pri           | blind24.txt |
| 41 | yellow exterior. Light green is dropout color for scanner. |             |
|    | WARRANTY: One year limited warranty. Notes: The            | blind24.txt |
| 42 | er CD-ROM drive; keyboard and mouse; USB port for scanner. |             |
|    | Notes: Multi-copy discounts and site licenses a            | blind24.txt |
| 43 | m. Email: info@lowvisionproducts.com. TRUE GRAY SCANNER    |             |
|    | (MODEL AG-800 PLUS) Record 18 of 18 << Previous P          | blind25.txt |
| 44 | s Product Return to Search Results The True Gray Scanner,  |             |
|    | model AG-800 Plus, is a scanner designed to scan           | blind25.txt |

| 45 | nd or have low vision. Users can use the handheld scanner  |             |
|----|------------------------------------------------------------|-------------|
|    | to input information into computer programs and t          | blind25.txt |
| 46 | d or have low vision. Users can use this handheld scanner  |             |
|    | to input information into computer programs and t          | blind25.txt |
| 47 | a distance of about 6 inches, sweep the hand-held scanner  |             |
|    | across the product label until you locate the bar          | blind2.txt  |
| 48 | ol.com. The Quicktionary II Multi is a hand-held scanner   |             |
|    | designed for use by individuals with reading disa          | blind25.txt |
| 49 | ch.com. The Quicktionary II Multi is a hand-held scanner   |             |
|    | designed for use by individuals with reading disa          | blind25.txt |
| 50 | codes if you need to recalibrate your Metrologic scanner,  |             |
|    | or if you are using your own user-provided scann           | blind2.txt  |
| 51 | mini-B USB port. If you are using the Metrologic scanner,  |             |
|    | the scanner emits a beep tone and the scanner li           | blind2.txt  |
| 52 | dit mode, and scan the bar code again. Issue: My scanner   |             |
|    | has been sitting idle for a while and does not sc          | blind2.txt  |
| 53 | for installation; compatible scanner with its own scanner  |             |
|    | driver software. Notes: Price: 199.00 Price Dat            | blind24.txt |
| 54 | ed through the standard options of the particular scanner, |             |
|    | and then the document is scanned into Creator.             | blind16.txt |
| 55 | anner, or if you are using your own user-provided scanner. |             |
|    | Connecting the Scanner to a PAC Mate List of 2             | blind2.txt  |
| 56 | r low vision. Completely portable, this pen-style scanner  |             |
|    | enables the user to scan words or a line of text           | blind25.txt |
| 57 | r low vision. Completely portable, this pen-style scanner  |             |
|    | enables the user to scan words or a line of text           | blind25.txt |
| 58 | oting Bar Code Scanner Calibration Connecting the Scanner  |             |
|    | to a PAC Mate Scanning Bar Codes For More Informa          | blind2.txt  |
| 59 | gured and ready for operation. Simply plug in the scanner, |             |
|    | insert the supplied CompactFlash? card, and begi           | blind2.txt  |

| 60 | plied CompactFlash? card, and begin scanning. The <i>scanner</i> |            |
|----|------------------------------------------------------------------|------------|
|    | can be used freely in your hand or placed into th                | blind2.txt |
| 61 | e the following procedures when you are using the scanner        |            |
|    | for the first time. List of 3 items 1. Turn on yo                | blind2.txt |
| 62 | Mate. 2. Connect the supplied USB adapter to the scanner         |            |
|    | 's USB cable connector, and then plug the adapter'               | blind2.txt |
| 63 | USB connector in to the PAC Mate's USB port. The scanner         |            |
|    | emits a beep tone indicating that it is connected                | blind2.txt |
| 64 | Caution: Do not point or look directly into the scanner          |            |
|    | 's laser beam. 3. Insert the ScanTalker CompactFla               | blind2.txt |
| 65 | s ready for use. Press ENTER (DOT 8) to place the scanner        |            |
|    | into UPC Edit mode, and scan an item when you are                | blind2.txt |
| 66 | . Press ENTER (DOT 8) to open UPC Edit mode. The scanner         |            |
|    | is now in Quick Scan mode. You can scan several p                | blind2.txt |
| 67 | Caution: Do not point or look directly into the scanner          |            |
|    | 's laser beam. To achieve the best scanning resul                | blind2.txt |
| 68 | sweeping speed is about 2 inches per second. The scanner         |            |
|    | will read the bar code as long as the beam inters                | blind2.txt |
| 69 | Note: If the PAC Mate enters Power Save mode, the scanner        |            |
|    | turns off. To continue using ScanTalker, turn on                 | blind2.txt |
| 70 | tinue using ScanTalker, turn on the PAC Mate; the scanner        |            |
|    | emits a beep, and ScanTalker is again ready for u                | blind2.txt |
| 71 | y for use. List of 5 items • If you are using the scanner        |            |
|    | in its desktop stand, place the PAC Mate near the                | blind2.txt |
| 72 | e product and bar code vertically in front of the scanner        |            |
|    | and with the other hand press ENTER (DOT 8) on th                | blind2.txt |
| 73 | to reposition and maneuver the product until the scanner         |            |
|    | laser recognizes the bar code. Place the product                 | blind2.txt |
| 74 | e. Place the product about 6 inches away from the scanner        |            |
|    | so that the beam lines extend past the sides of t                | blind2.txt |

| 75 | there is enough red spectrum light to affect the scanner   |             |
|----|------------------------------------------------------------|-------------|
|    | 's decoding system. • Generally on canned items, U         | blind2.txt  |
| 76 | label. • Do not move the product too close to the scanner  |             |
|    | or the beam becomes too short to intersect the wh          | blind2.txt  |
| 77 | ct to the Database. Issue: I scan a product, the scanner   |             |
|    | beeps, but the product's bar code is not read. S           | blind2.txt  |
| 78 | one of the following: List of 2 items • Move the scanner   |             |
|    | back and forth several times, press ENTER (DOT 8)          | blind2.txt  |
| 79 | (DOT 8), and rescan the product. or • Unplug the scanner   |             |
|    | from the PAC Mate, remove the CompactFlash card,           | blind2.txt  |
| 80 | , reinsert the CompactFlash card, and plug in the scanner. |             |
|    | list end Back to top Bar Code Scanner Calibrat             | blind2.txt  |
| 81 | g your own user-provided scanner. Connecting the Scanner   |             |
|    | to a PAC Mate List of 2 items 1. Turn on the PAC           | blind2.txt  |
| 82 | Mate. 2. Connect the supplied USB adapter to the scanner   |             |
|    | 's USB cable connector, and then plug the adapter'         | blind2.txt  |
| 83 | rt. If you are using the Metrologic scanner, the scanner   |             |
|    | emits a beep tone and the scanner light is red in          | blind2.txt  |
| 84 | ic scanner, the scanner emits a beep tone and the scanner  |             |
|    | light is red indicating that it is connected to t          | blind2.txt  |
| 85 | from a scanner, the user should be sure that the scanner   |             |
|    | is properly installed, place the desired document          | blind16.txt |
| 86 | erly installed, place the desired document on the scanner  |             |
|    | (best results are obtained when the document is o          | blind16.txt |
| 87 | nd a yellow correction filter to be placed on the scanner  |             |
|    | surface. COMPATIBILITY: For use on IBM and compat          | blind24.txt |
| 88 | nd a yellow correction filter to be placed on the scanner  |             |
|    | surface. COMPATIBILITY: For use on IBM and compat          | blind24.txt |
| 89 | n and continues reading without interruption. The scanner  |             |
|    | can read documents from 3 x 5 inches up to 8.5 x           | blind24.txt |
|    |                                                            |             |

| 90 | ranslations, and definitions are displayed on the scanner |             |
|----|-----------------------------------------------------------|-------------|
|    | in a large font and can be heard automatically or         | blind25.txt |
| 91 | ranslations, and definitions are displayed on the scanner |             |
|    | in a large font and can be heard automatically or         | blind25.txt |
| 92 | m pronounced and translated wherever needed. This scanner |             |
|    | can be set for right- or left-handed use and reco         | blind25.txt |
| 93 | r programs or screen magnification programs. This scanner |             |
|    | supports true 1.68 million colors, true 256 gray          | blind25.txt |
| 94 | m pronounced and translated wherever needed. This scanner |             |
|    | can be set for right- or left-handed use and reco         | blind25.txt |
| 95 | the two bar codes are correctly identified, your scanner  |             |
|    | is ready for use. Press ENTER (DOT 8) to place th         | blind2.txt  |
| 96 | Scanner Calibration procedures to calibrate your scanner  |             |
|    | for use with ScanTalker. list end Back to top A           | blind2.txt  |